## iMobile Install Guide – Android Device

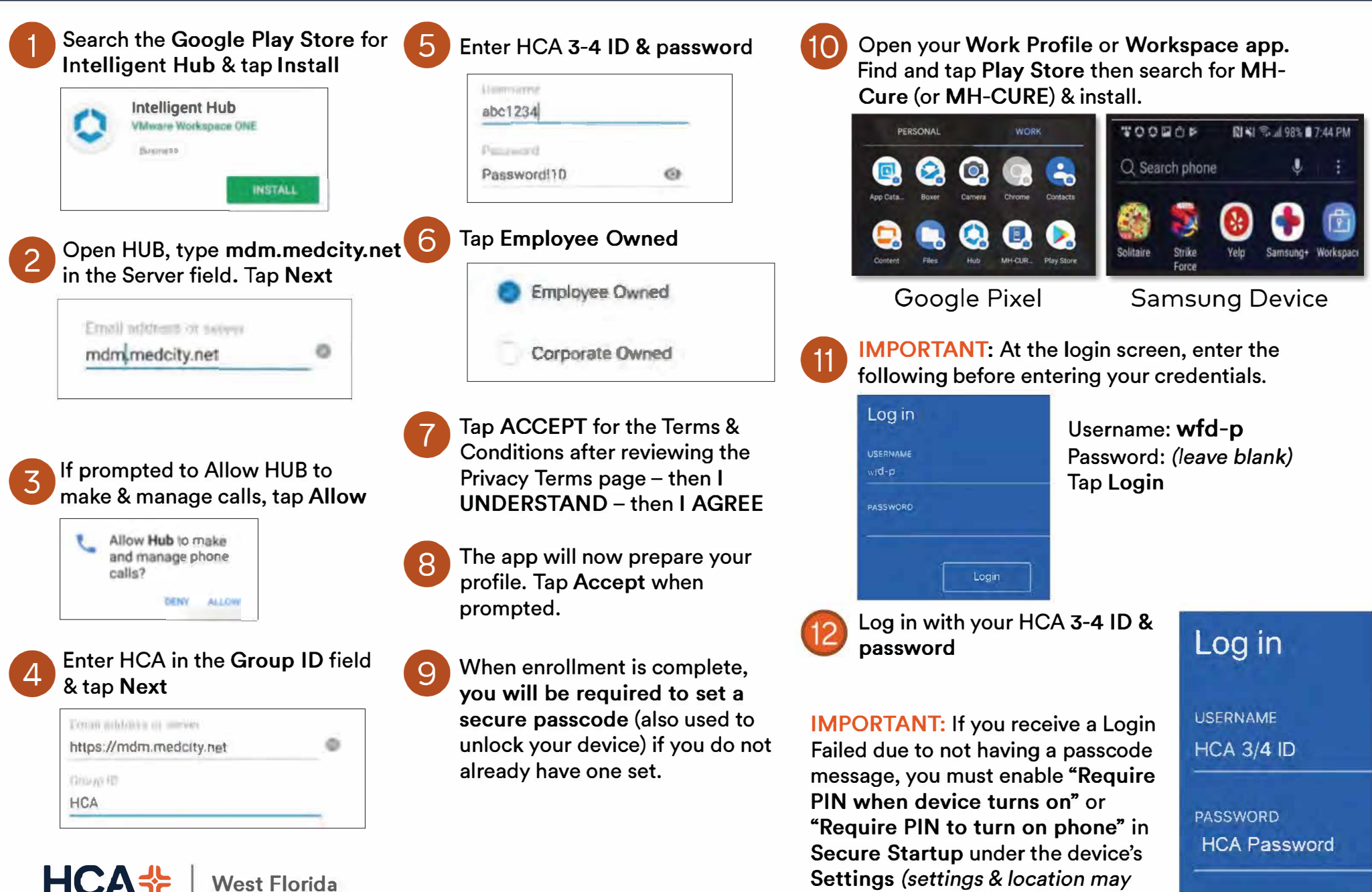

vary based on the manufacturer)

West Florida

Healthcare